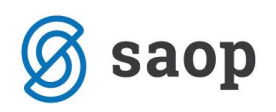

## JAVNI SEKTOR – Delo od doma – A010

V primeru, da ste zaposlenim odredili delo od doma in bi radi to delo evidentirali na ločeni vrsti obračuna, morate v šifrant vrst obračuna to dodati.

Na osnovnem meniju v programu za Obračun plač izberete...**Šifranti...Sistem obračuna...Vrste obračuna...** poiščete vrste obračuna pod grupo A (v podatek šifra vrste obračuna vpišemo črko A in pritisnemo Enter oz. lupo).

Novo vrsto za obračun dodate na prvo prosto šifro od A61 dalje. Svetujemo vam, da se postavite na obstoječo šifro A01 in kliknete na ikono **Vnesi zapis iz**...

| ١ | Vrste obra    | čuna                           |      |
|---|---------------|--------------------------------|------|
|   | Vrst          | a obračun <mark>u j</mark> a   |      |
| ſ | % pr. stroško | ov 🔹 % pr. stroškov            | •    |
|   | ¥:            | Ei Ei                          |      |
|   | 💌 Vrsta o     | r Naziv vrste obračuna         | Kor  |
|   | A01           | Redno delo                     | last |
|   | A02           | Razlika do minimalne plače     | po   |
|   | A03           | Razlika med min. in obrač. pl. |      |
|   | A04           | Razlika do plače 49.čl. ZSPJS  |      |
|   | A07           | Razlika zaradi premestitve     |      |
|   | A09           | Bruto plača-poračun            | po   |
|   | A 10          | Zmanjšanja za funkcionarje     |      |
|   | A61           | Redno delo - poračun           | last |
|   | A62           | Koriščenje ur                  | last |

Saop Obračun plač zaposlenih [DEMO] - Javni zavod Sidro

V podatek **Šifra vrste obračuna** vpišete prvo prosto šifro od A61 naprej – v našem primeru je to A63, vpišete **naziv**, ki se bo izpisal na obračunskem listu.

Na prvem zavihku **Splošno** dopolnite podatke kot je prikazano na spodnji sliki.

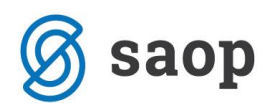

| Stop oblacan plac zaposiciliti sprememba [Denito] Statilization Stato    |
|--------------------------------------------------------------------------|
| Vrste obračuna                                                           |
| Šifra vrste obračuna A63 Aktiven ▼                                       |
| Naziv vrste obračuna Delo od doma 🤄                                      |
| Številka za razvrščanje 0                                                |
| Splošno Prenos iz posrednega vnosa Analitika I Izračun Kontiranje Opombe |
| Šifra grupe obračuna 1 💽 Bruto izplačilo v breme izplačevalca            |
| Šifra vrste izplačila v javnem sektorju A010 Redno delo                  |
| Javna dela                                                               |
|                                                                          |
|                                                                          |
|                                                                          |
| –Mat. stroški in drugi osebni prejemki                                   |
| Vrsta drugega prejemka 🗸 🗸                                               |
| Šifra materialnega stroška 🛛 😶                                           |
| Vrsta prejemka DOH                                                       |
| Šifra REK B01 – Plača                                                    |
| -Tiskanje zbirnikov                                                      |
| Šifra grupe obračuna za zbirnike                                         |
| -Obdelava M-4/M-8                                                        |
| Grupa M4 R - redno delo 💌                                                |

Če ste vrsto obračuna kopirali iz A01, druge spremembe na novi vrsti obračuna niso potrebne. Potrdite s klikom na gumb Potrdi.

Potrdite še kopiranje nastavitev kontiranja.

Tako vneseno vrsto obračuna uporabite v obračunu plače v Posrednem oz. Neposrednem vnosu. V primeru, da boste to vrsto dodajali zaposlenim, ki so razporejeni na več delovnih mest, morate to dodati v Posrednem vnosu ter nato podatke prenesti v Neposredni vnos.

## Dopolnitve mesečnih seštevkov

Ker ima novo dodana vrsta obračuna enake lastnosti kot Redno delo, morate obvezno dopolniti še mesečne seštevke, na katere ima ta vrsta obračuna vpliv.

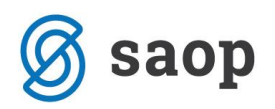

Urediti je potrebno naslednje mesečne seštevke:

021 – Dodatki na osnovno plačo

022 – Razlika do minimalne plače – ure

023 – Razlika do minimalne plače – zn.

030 – Invalidnina – ure (ta seštevek uredite samo v primeru, da v obračunu uporabljate vrsto obračuna Invalidnina po ZPIZ)

031 – Invalidnina - znesek (ta seštevek uredite samo v primeru, da v obračunu uporabljate vrsto obračuna Invalidnina po ZPIZ)

Na vsakem od teh seštevkov kliknete na ikono za Popravi zapis in v vrstici z novo dodano vrsto obračuna stolpec Seštevanje označite s kljukico. Potrdite.

| Mesečni seštevki                                   |                                         |                                                                                                    |             |  |  |  |  |  |
|----------------------------------------------------|-----------------------------------------|----------------------------------------------------------------------------------------------------|-------------|--|--|--|--|--|
|                                                    |                                         | Šifra 021 Aktiven 🔽                                                                                                    |             |  |  |  |  |  |
| I                                                  | Naziv mesečnega s                       | eštevka Dodatki na osnovno plačo                                                                                                    |             |  |  |  |  |  |
| Preračun nadomestil na 100 %                       |                                         |                                                                                                    |             |  |  |  |  |  |
| <u>V</u> rste obračuna za seštevek Opo <u>m</u> be |                                         |                                                                                                    |             |  |  |  |  |  |
| -                                                  |                                         |                                                                                                    |             |  |  |  |  |  |
|                                                    |                                         |                                                                                                    |             |  |  |  |  |  |
|                                                    | ř:c.                                    |                                                                                                    | <u></u> ]   |  |  |  |  |  |
|                                                    | č:£                                     | Delo od doma                                                                                                    |             |  |  |  |  |  |
| •                                                  | č:5-<br>163<br>A62                      | Delo od doma<br>Koriščenje ur                                                                                                    |             |  |  |  |  |  |
|                                                    | X63<br>A62<br>A01                       | Delo od doma<br>Koriščenje ur<br>Redno delo                                                                                           | V<br>V<br>V |  |  |  |  |  |
|                                                    | X63<br>A62<br>A01<br>O91                | Delo od doma<br>Koriščenje ur<br>Redno delo<br>test                                                                                   |             |  |  |  |  |  |
|                                                    | A63<br>A62<br>A01<br>O91<br>O90         | Delo od doma<br>Koriščenje ur<br>Redno delo<br>test<br>Dežurstvo - poračun                                                            |             |  |  |  |  |  |
|                                                    | ă:6.<br>A62<br>A01<br>O91<br>O90<br>O11 | Nezio unato alca žura<br>Delo od doma<br>Koriščenje ur<br>Redno delo<br>test<br>Dežurstvo - poračun<br>Dežurstvo-dela prost dan-nočno |             |  |  |  |  |  |

To ponovite na vseh zgoraj navedenih mesečnih seštevkih.

## Povračila v primeru dela od doma

Zaposlenim za delo od doma pripada nadomestilo za prehrano, ne pripada pa jim povračilo za prevoz na delo.